## Web端如何处理过期或即将到期的公司证书(文 档)

用户登录互海通Web端,默认工作台界面,在该界面点击"公司证书"进入公司证书到期界面,在 该界面点击具体证书右侧的"编辑",根据需要选择签发日期、到期日期、下次检验日期,以及是否 上传附件等信息后,点击右下角的"确定"。

| <b>份</b> 互海科技 |               |                                                             | 工作合 (12335) 船舶AIS 资讯 发现              | 机换系统 🗸 🖓 🔆 🕄 中文 🔹 🍥 寿昱 |  |  |  |  |  |
|---------------|---------------|-------------------------------------------------------------|--------------------------------------|------------------------|--|--|--|--|--|
| 全部菜单 🕣        |               | 我的待办                                                        |                                      |                        |  |  |  |  |  |
| Ⅲ 公告管理        | 18            | 2、点击"公司证书"                                                  | 1、用户登录互海通Web端,默认工作台界面                |                        |  |  |  |  |  |
| <b>L</b> 智能看板 | >             | 全部 (100) [註明 ] (10] 超期 33 (田力(46)                           |                                      | 已选择1项~ 全部船舶~           |  |  |  |  |  |
| ↓ 船舶管理        | >             | 19处理社务(54)<br>参码证书(18) ———————————————————————————————————— |                                      |                        |  |  |  |  |  |
| ₽ 船员管理        | >             | monte ((14) monte (14) monte (17)                           |                                      |                        |  |  |  |  |  |
| □ 船员费用        | >             | 预防为主,防滑结合,好好预防,劳逸结合,为共产主义事业而奋斗终生,为航运数学化而奋斗终生                |                                      |                        |  |  |  |  |  |
| ▲ 招聘管理        | >             | 成本统计 事项统计 操作日志                                              |                                      |                        |  |  |  |  |  |
| 1 维护保养        | >             |                                                             |                                      | 市种 CNY ✓               |  |  |  |  |  |
| ₯ 维修管理        | $\rightarrow$ | 采购成本① 2025-02 ~ 2025-02 重要详细                                | 出库成本① 2025-02 ~ 2025-02 薰苦洋痘         | 在库价值 ① 医苔洋病            |  |  |  |  |  |
| 命 库存管理        | >             | 0.000 1.00                                                  |                                      | 71,164,747,43          |  |  |  |  |  |
| ₩ 果购管理        | >             |                                                             | 0 0.00                               | 1,090,361,085.96       |  |  |  |  |  |
| ₽ 船舶服务        | >             | 息计                                                          | 总计                                   | 息计                     |  |  |  |  |  |
|               | $\rightarrow$ | 5,284                                                       | °                                    | 4,432,290,550.26       |  |  |  |  |  |
| ■ 预算管理        | >             | 5,283.00                                                    | 00                                   | - 3,087,656,272.30     |  |  |  |  |  |
| ● 航次管理        | $\rightarrow$ | ● 备件 ● 物料 ● 油料 ● 海图                                         | ● 备件 ● 物料 ● 油料 ● 海图                  | ● 备件 ● 物料 ● 油料 ● 海图    |  |  |  |  |  |
| 芭 船舶报告        | >             | 油料统计① 2024-09~2025-02 重音洋傳                                  | <b>报销统计</b> ① 2028-02 ~ 2025-02 墨菁详细 | 备用金统计 ① 2028-02 医香洋湾   |  |  |  |  |  |
| ⊘ 船舶检查        | >             |                                                             |                                      | 77                     |  |  |  |  |  |
| (1) 体系管理      | $\rightarrow$ | 五港二寺                                                        |                                      | 1<br>0.8               |  |  |  |  |  |
| 串 海务管理        | , I           | 토海3중                                                        |                                      | 0.6-                   |  |  |  |  |  |
| ▲ 船舶事件        |               | 互海7号                                                        | 0                                    | 02-                    |  |  |  |  |  |
| 〇〇 通讯录        |               | 豆/\$0 <sup>.</sup> \$                                       |                                      | 0                      |  |  |  |  |  |
|               |               |                                                             |                                      |                        |  |  |  |  |  |
| ← 公司证书到       | 国             |                                                             |                                      |                        |  |  |  |  |  |

|    |                 |                 |                 |            |            |       | 5、   |       |
|----|-----------------|-----------------|-----------------|------------|------------|-------|------|-------|
| #  | 证书名称            | 证书类型 👻          | 签发机构            | 到期日期       | 下次检验日期     | 剩余天数  | 有无附件 | 操作    |
| 1  |                 |                 |                 | 2024-01-01 | 2021-01-24 | -1507 |      | 编辑 删除 |
| 2  | 导入证书            |                 |                 | 2099-01-09 | 2021-01-31 | -1500 |      | 编辑 删除 |
| 3  | 公司证书20210118-12 | 公司证书20210118-12 | 公司证书20210118-12 | 2021-04-30 | 2021-01-31 | -1500 | 8    | 编辑 删除 |
| 4  | 司证书20210118-12  | 公司证书20210118-12 | 签发机构            | 长期有效       | 2021-01-31 | -1500 |      | 编辑 删除 |
| 5  | 100 C           |                 |                 | 2021-09-08 | 无          | -1280 |      | 编辑 删除 |
| 6  | 2023-11-23证书1   |                 |                 | 2023-11-24 | 2023-11-24 | -473  |      | 编辑 删除 |
| 7  |                 |                 |                 | 长期有效       | 2024-03-13 | -363  |      | 编辑 删除 |
| 8  | 100 C           |                 |                 | 2024-05-27 | 无          | -288  | 8    | 编辑 删除 |
| 9  | 分公司证书2          |                 |                 | 2024-05-29 | 无          | -286  |      | 编辑 删除 |
| 10 | -               |                 |                 | 长期有效       | 2024-10-11 | -151  |      | 编辑 删除 |
|    |                 |                 |                 |            |            |       |      |       |

|                                                                    | 公司证                     | E书编辑       |    |                  |      | 8    |  |  |  |
|--------------------------------------------------------------------|-------------------------|------------|----|------------------|------|------|--|--|--|
| 证书名称*                                                              |                         | 证书编号 *     |    |                  |      |      |  |  |  |
|                                                                    |                         |            |    |                  |      |      |  |  |  |
| 证书类型                                                               |                         |            |    |                  |      |      |  |  |  |
|                                                                    | *                       |            |    |                  |      |      |  |  |  |
| 归属公司                                                               |                         | 负责部门       |    |                  |      |      |  |  |  |
| 有限公司                                                               | ~                       |            |    |                  |      |      |  |  |  |
| 签发机构                                                               |                         | 签发日期       |    |                  |      |      |  |  |  |
| 2                                                                  |                         | 2021-01-23 |    |                  |      |      |  |  |  |
| 到期日期 * 〇 长期有效                                                      |                         | 下次检验日期     |    |                  |      |      |  |  |  |
| 2024-01-01                                                         |                         | 2021-01-24 |    |                  |      |      |  |  |  |
| 预警天数                                                               |                         | 排序号(数字越小越靠 | 前) |                  |      |      |  |  |  |
| 1                                                                  |                         | 0          |    |                  |      |      |  |  |  |
| 备注                                                                 |                         |            |    |                  |      |      |  |  |  |
| 请填写                                                                |                         |            |    |                  |      |      |  |  |  |
|                                                                    |                         |            |    |                  |      |      |  |  |  |
| <b>附件:</b> 上传                                                      |                         |            |    |                  |      |      |  |  |  |
| 历史操作记录                                                             |                         |            |    |                  |      |      |  |  |  |
| # 证书名称 证书类型 签发机构                                                   | 下次检验日期                  | / 到期日期     | 附件 | 操作日期             | 操作人  | 操作来  |  |  |  |
| 1 2                                                                | 2021-01-24 / 2024-01-01 |            |    | 2024-03-31 21:01 | 朱慧   | 日常更短 |  |  |  |
| 2 2                                                                | 2021-01-24 /长期有效        |            |    | 2023-11-23 09:50 | 自義   | 日常更調 |  |  |  |
| 3 2                                                                | 2021-01-24 /长期有效        |            |    | 2023-02-27 20:26 | 朱俊测试 | 日常更調 |  |  |  |
| <ul><li>◆</li><li>4、根据需要修改签发日期、到期日期、下次检验日期,以及是否上传附件等信息后,</li></ul> |                         |            |    |                  |      |      |  |  |  |
| 点击右下角的"确定"。                                                        |                         |            |    |                  |      |      |  |  |  |